# **MI802**

Intel<sup>®</sup> Cedar Trail + NM10 Mini-ITX Motherboard

# **USER'S MANUAL**

Version 1.0A

## Acknowledgments

AMI BIOS is a trademark of American Megatrends Inc. PS/2 is a trademark of International Business Machines Corporation. Intel and Luna-Pier are registered trademarks of Intel Corporation. Microsoft Windows is a registered trademark of Microsoft Corporation.

Winbond is a registered trademark of Winbond Electronics Corporation.

All other product names or trademarks are properties of their respective owners.

# Table of Contents

| Introduction                                                                                                    | 1                    |
|----------------------------------------------------------------------------------------------------|----------------------|
| Checklist<br>MI802 Specifications<br>Board Dimensions                                                                                                    | 2<br>                |
| Installations                                                                                                    | 5                    |
| Installing the Memory<br>Setting the Jumpers<br>Connectors on MI802                                                                                                | 6<br>7<br>12         |
| BIOS Setup                                                                                                    | 21                   |
| Drivers Installation                                                                                                    | 41                   |
| Intel Chipset Software Installation Utility<br>VGA Drivers Installation<br>Realtek HD Audio Driver Installation<br>LAN Drivers Installation                        | 42<br>43<br>44<br>45 |
| Appendix                                                                                                    | 47                   |
| <ul> <li>A. I/O Port Address Map</li> <li>B. Interrupt Request Lines (IRQ)</li> <li>C. Watchdog Timer Configuration</li> <li>D. Digital I/O Sample Code</li> </ul> |                      |
|                                                                                                    |                      |

This page is intentionally left blank.

## Introduction

MI802 is a Mini ITX board (170mm x 170mm) that comes with the Intel Atom D2550 processor that runs 1.86GHz and has a 1MB L2 cache. The board is based on the Intel<sup>®</sup> CG82NM10 PCH chipset and supports two SODIMM for a maximum memory support of 4GB.

MI802 features the integrated GMA3650 Intel graphics controller and supports both CRT and DVD-D video display interface, as well asa 24-bit dual channel interface with the help of Chrontel CH7511B device.

Onboard functional connections are available for two SATA ports, six COM ports, eight USB 2.0 ports, audio and a PS/2 keyboard/mouse stack connector. Additional Expansion comes in one slim PCI slot, two Mini PCI-e(x1) slots. Power connections is with a +12~24V DC in (ATX 4-pin).

**Remarks: Currently, the board comes in two versions:** MI802 – with Cedar Trail-D / Atom D2550 1.86G TDP=10W DDR3-1066MHz SO-DIMM x 2 (w/o ECC), Max. 4GB, Single channel

MI802N – with Cedar Trail-M / Atom N2600 1.6G TDP=3.5W DDR3-800MHz SO-DIMM x 1 (w/o ECC), Max. 2GB, Single channel

## Checklist

Your MI802 package should include the items listed below.

- The MI802 Mini-ITX motherboard
- This User's Manual
- 1 CD containing chipset drivers and flash memory utility
- Serial ATA cable
- I/O shield

## **MI802 Specifications**

| Form Factor      | Mini-ITX                                                                             |  |  |
|------------------|--------------------------------------------------------------------------------------|--|--|
| CPU Type         | Intel <sup>®</sup> Atom <sup>™</sup> D2550/N2600 processor (32nm Technology)         |  |  |
|                  | 22mm x 22mm, Micro-FCBGA559 [TDP=10W/3/5W]                                           |  |  |
| CPU Speed        | 1.86GHz / 1MB L2 cache (MI802)                                                       |  |  |
|                  | 1.6GHz / 1MB L2 cache (MI802N)                                                       |  |  |
| BIOS             | AMI BIOS, support ACPI Function                                                      |  |  |
| Chipset          | Intel <sup>®</sup> CG82NM10 PCH: 17mm x 17mm. 360-pin BGA (2.1W)                     |  |  |
| Memory           | DDR3-1066MHz                                                                         |  |  |
|                  | SO-DIMM x 2 (w/o ECC), Max. 4GB , Single channel (MI802)                             |  |  |
|                  | DDR3-800MHz                                                                          |  |  |
|                  | SO-DIMM x 1 (w/o ECC), Max. 2GB , Single channel (MI802N)                            |  |  |
| VGA              | Intel® Integrated Graphics Controller (GMA3650)                                      |  |  |
|                  | Supports DirectX 9 Graphic, OpenGL 3.0                                               |  |  |
|                  | Interface: CRT and DVI-D (thru level shifter ASM1442)                                |  |  |
| LVDS             | Chrontel CH7511B for 24-bit dual channel LVDS interface                              |  |  |
| LAN              | Realtek 8111E-VL GbE x 2                                                             |  |  |
| USB              | NM10 built-in USB 2.0 host controller, support 8 ports                               |  |  |
|                  | - 4 ports in the rear panel                                                          |  |  |
|                  | - 3 ports for onboard pin header (3 <sup>rd</sup> port signal shared with Mini PCIe) |  |  |
|                  | - 2 ports via Mini PCIe slot                                                         |  |  |
| Serial ATA Ports | NM10 built-in SATA controller, supports 2 ports                                      |  |  |
| Audio            | NM10 built-in HD audio controller w/ Realtek ALC269QHD Codec                         |  |  |
| LPC I/O          | Fintek F81866AD-I:                                                                   |  |  |
|                  | - COM1 (RS-232/422/485), COM2 (RS-232), COM3 (RS-232),                               |  |  |
|                  | COM4 (RS-232), COM5 (RS-232), COM6 (RS-232)                                          |  |  |
|                  | - Hardware monitor (2 thermal inputs, 4 voltage monitor inputs, VID0~4               |  |  |
|                  | & 2 x Fan Header)                                                                    |  |  |
| Distriction      | - COM1/2 with pin-9 with power for 2 ports (500 mA for each port)                    |  |  |
| Digital IO       | 4 IN & 4 OUT                                                                         |  |  |
| Keyboard/Mouse   | Yes                                                                                  |  |  |
| Evenencion Sloto | Slim DCI alat x 1                                                                    |  |  |
| Expansion Sides  | Mini PCI slot X I<br>Mini PCI s(x1) x 2 Mounting balas for full sized (x2) [Pasaryod |  |  |
|                  | multing holes for Half-sized also v1                                                 |  |  |
| Edge Connector   | PS/2 KB+MS stack connector x 1                                                       |  |  |
| Luge connector   | DB15 + DVI-D stack connector x 1 for CRT + DVI                                       |  |  |
|                  | Dual DB9 stack connector x1 for COM#1 + COM#2                                        |  |  |
|                  | Dual USB + RJ45 x2 for USB + LAN                                                     |  |  |
|                  | HD Audio Jack 3x1 connector x 1 (Line-out, Line-in, MIC)                             |  |  |
| Onboard Header/  | 2x4 pin header x 1 for 2 USB ports                                                   |  |  |
| Connector        | 1x5 pin header x 1 for USB 4 [Shared with Mini PCIe USB signal]                      |  |  |
|                  | 2x6 pin header x 1 for front audio                                                   |  |  |
|                  | DF11 type 10 pin box header x 4 for COM # 3~6                                        |  |  |
|                  | 2x5 pin header x 1 for Digital I/O                                                   |  |  |
|                  | DF13 box header x 2 for LVDS                                                         |  |  |
|                  | 4 pin box neader x1 for LCD backlight control                                        |  |  |
|                  | A nin HDD newer connector x 2 for SATA device                                        |  |  |
|                  | 4-pin ATX power connector for DC-in power                                            |  |  |
|                  | 4-pin header for speaker out (from AI C269 internal amplifier)                       |  |  |
| Watchdog Timer   | Yes (256 segments 0 1 2 255 sec/min)                                                 |  |  |
| Power Connector  | +12~24V DC-in (ATX 4-pins)                                                           |  |  |
| Others           | 1 iSMART function [Auto-scheduler & Power fail resume ]                              |  |  |
|                  | 2. EuP/ErP thru Super I/O [WOL from 1 <sup>ST</sup> GbE1                             |  |  |
| Board Size       | 170mm x 170mm                                                                        |  |  |

## **Board Dimensions**

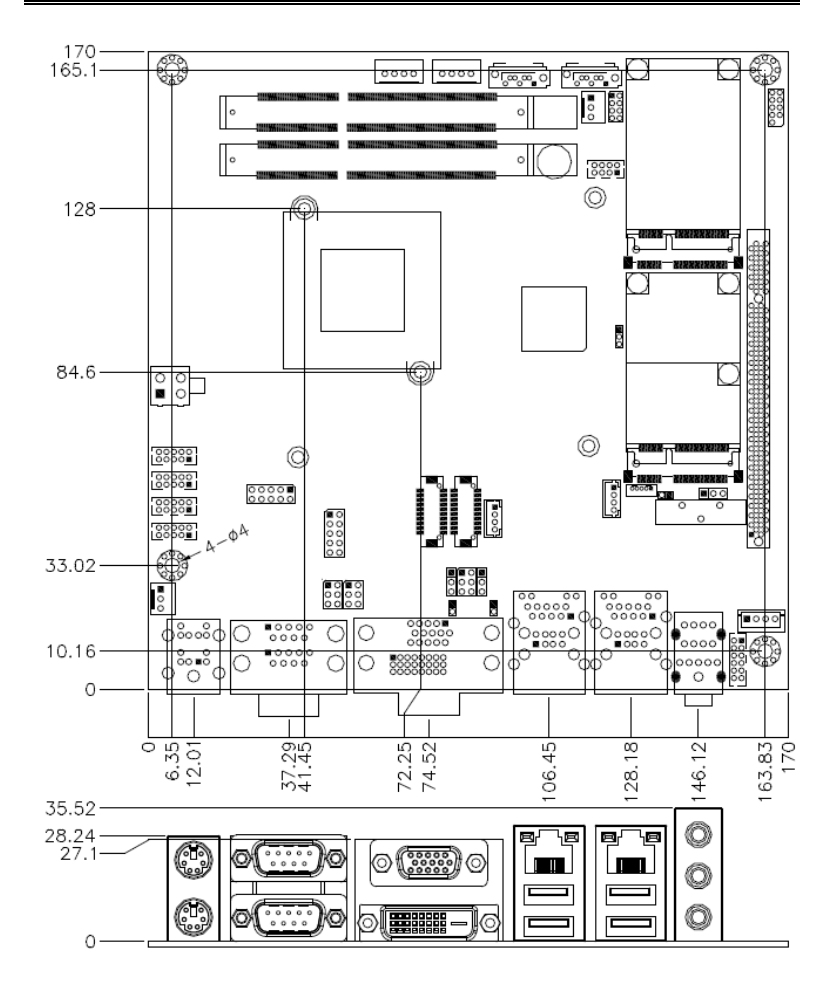

## Installations

This section provides information on how to use the jumpers and connectors on the MI802 in order to set up a workable system. The topics covered are:

| Installing the Memory | 6 |
|-----------------------|---|
| Setting the Jumpers   | 7 |
| Connectors on MI802   |   |

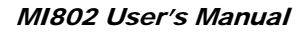

## **Installing the Memory**

The MI802 board supports two DDR3-1066 memory. The MI802N board supports one DDR3-800 memory.

#### **Remarks:**

D2550 supports SO-DIMM x 2 (w/o ECC), Max. 4GB, Single channel N2600 supports SO-DIMM x 1 (w/o ECC), Max. 2GB, Single channel

#### **Installing and Removing Memory Modules**

To install the DDR3 modules, locate the memory slot on the board and perform the following steps:

- 1. Hold the DDR3 module so that the key of the DDR3 module aligned with that on the memory slot.
- 2. Gently push the DDR3 module in an upright position until the clips of the slot close to hold the DDR3 module in place when the DDR3 module touches the bottom of the slot.
- 3. To remove the DDR3 module, press the clips with both hands.

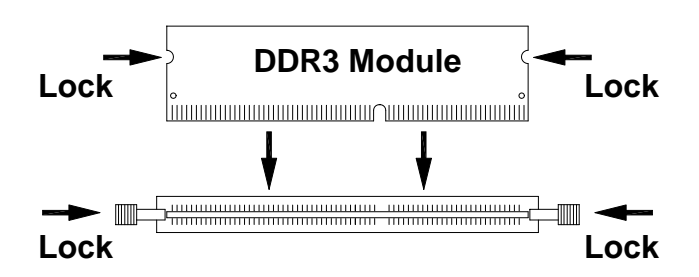

## Setting the Jumpers

Jumpers are used on MI802 to select various settings and features according to your needs and applications. Contact your supplier if you have doubts about the best configuration for your needs. The following lists the connectors on MI802 and their respective functions.

| Jumper Locations on MI802                    | 8  |
|----------------------------------------------|----|
| JP1: COM1 RS232 RI/+5V/+12V Power Setting    | 9  |
| JP2: COM2 RS232 RI/+5V/+12V Power Setting    | 9  |
| JP3: LCD Panel Power Selection               | 9  |
| JP4: LCD Backlight Power Selection           | 9  |
| JP5: LCD BackLight Control Selection         | 10 |
| JP7: Clear CMOS Setting                      | 10 |
| JP8: LCD BackLight Control Output Level      | 10 |
| JP9: LCD Boot ROM Protect (factory use only) | 10 |
| SW1: Panel Type Selection                    | 10 |

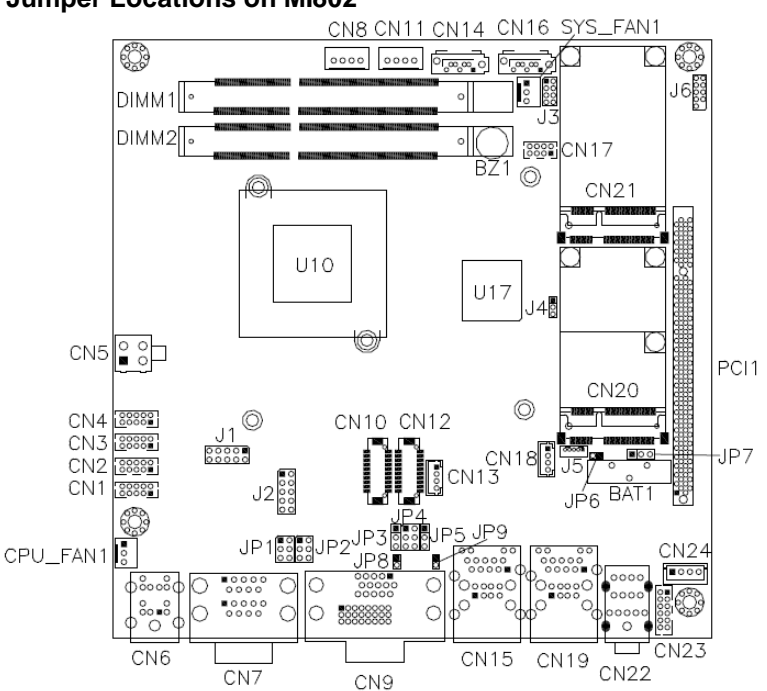

#### **Jumper Locations on MI802**

| Jumper Locations on MI802                    | Page |
|----------------------------------------------|------|
| JP1: COM1 RS232 RI/+5V/+12V Power Setting    | 9    |
| JP2: COM2 RS232 RI/+5V/+12V Power Setting    | 9    |
| JP3: LCD Panel Power Selection               | 9    |
| JP4: LCD Backlight Power Selection           | 9    |
| JP5: LCD BackLight Control Selection         | 10   |
| JP7: Clear CMOS Setting                      | 10   |
| JP8: LCD BackLight Control Output Level      | 10   |
| JP9: LCD Boot ROM Protect (factory use only) | 10   |
| SW1: Panel Type Selection                    | 10   |

| JP1 | Setting                 | Function |
|-----|-------------------------|----------|
|     | Pin 1-2<br>Short/Closed | +12V     |
|     | Pin 3-4<br>Short/Closed | RI*      |
|     | Pin 5-6<br>Short/Closed | +5V      |

#### JP1: COM1 RS232 RI/+5V/+12V Power Setting

#### JP2: COM2 RS232 RI/+5V/+12V Power Setting

| JP2 | Setting                 | Function |
|-----|-------------------------|----------|
| 1 2 | Pin 1-2<br>Short/Closed | +12V     |
|     | Pin 3-4<br>Short/Closed | RI*      |
|     | Pin 5-6<br>Short/Closed | +5V      |

#### JP3: LCD Panel Power Selection

| JP3 | LCD Panel Power |
|-----|-----------------|
| 123 | +3.3V*          |
| 123 | +5V             |

#### JP4: LCD Backlight Power Selection

| JP4 | Setting                 | Backlight Voltage |
|-----|-------------------------|-------------------|
|     | Pin 1-2<br>Short/Closed | +3.3V             |
|     | Pin 3-4<br>Short/Closed | +5V               |
| 5   | Pin 5-6<br>Short/Closed | +12V*             |

#### JP5: LCD BackLight Control Selection

| JP5 | Setting    |
|-----|------------|
| 123 | Super I/O* |
| 123 | Reserved   |

#### JP7: Clear CMOS Setting

| JP7 | Setting    |
|-----|------------|
| 123 | Normal*    |
| 123 | Clear CMOS |

#### JP8: LCD BackLight Control Output Level

|   | JP8 |   | Setting |
|---|-----|---|---------|
| 1 |     | 2 | +3.3V*  |
| 1 |     | 2 | +5V     |

#### JP9: LCD Boot ROM Protect (factory use only)

| JP9     | Setting |
|---------|---------|
| 1 🗖 🗖 2 | Write   |
| 1 2     | Normal* |

\*Default

## SW1: Panel Type Selection

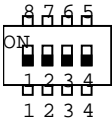

Default: Pin 1,2,3,4 OFF(1111)

| SW1-4 | SW1-3 | SW1-2 | SW1-1 | Panel Type          |
|-------|-------|-------|-------|---------------------|
| ON    | ON    | ON    | ON    | 800*600 18bit 1ch   |
| ON    | ON    | ON    | OFF   | 1024*768 18bit 1ch  |
| ON    | ON    | OFF   | ON    | 1024*768 24bit 1ch  |
| ON    | ON    | OFF   | OFF   | 1280*768 18bit 1ch  |
| ON    | OFF   | ON    | ON    | 1280*800 18bit 1ch  |
| ON    | OFF   | ON    | OFF   | 1280*960 18bit 1ch  |
| ON    | OFF   | OFF   | ON    | 1280*1024 24bit 2ch |
| ON    | OFF   | OFF   | OFF   | 1366*768 18bit 1ch  |
| OFF   | ON    | ON    | ON    | 1366*768 24bit 1ch  |
| OFF   | ON    | ON    | OFF   | 1440*900 24bit 2ch  |
| OFF   | ON    | OFF   | ON    | 1440*1050 24bit 2ch |
| OFF   | ON    | OFF   | OFF   | 1600*900 24bit 2ch  |
| OFF   | OFF   | ON    | ON    | 1680*1050 24bit 2ch |
| OFF   | OFF   | ON    | OFF   | 1600*1200 24bit 2ch |
| OFF   | OFF   | OFF   | ON    | 1920*1080 24bit 2ch |
| OFF   | OFF   | OFF   | OFF   | 1920*1200 24bit 2ch |

## **Connectors on MI802**

The connectors on MI802 allows you to connect external devices such as keyboard, floppy disk drives, hard disk drives, printers, etc. The following table lists the connectors on MI802 and their respective functions.

| Connector Locations on MI802                           | 13 |
|--------------------------------------------------------|----|
| CN6: PS/2 Keyboard and PS/2 Mouse Connectors           | 14 |
| CN7: COM1/RS232/422/485, COM2/RS232 Serial Port        | 14 |
| CN9: VGA and DVI-D Connector                           | 15 |
| CN15: GbE 1st RJ-45 and USB0/1 Ports                   | 15 |
| CN19: GbE 2nd RJ-45 and USB2/3 Ports                   | 15 |
| CN22: Line-in, Line-out & Microphone Connector         | 15 |
| CN1, CN2, CN3, CN4: COM3/4/5/6 RS232 Serial Port       | 16 |
| CN5: ATX 4P +12V~24V Connector                         | 16 |
| CN8, CN11: HDD Power Connector                         | 16 |
| CN10, CN12: LVDS Connectors (1st channel, 2nd channel) | 16 |
| CN13: LCD Backlight Connector                          | 17 |
| CN14, CN16: SATA Connectors                            | 17 |
| CN17: USB6/7 Ports Header                              | 17 |
| CN18: iSMART JTAG Pin Header (factory use only)        | 17 |
| CN20, CN21: Mini PCIE Connector                        | 17 |
| CN23: Audio Connector (DF11 Connector)                 | 18 |
| CN24: Speaker Connector (JST Connector)                | 18 |
| CPU_FAN1: CPU Fan Power Connector                      | 18 |
| DIMM1, DIMM2: DDR3 SO-DIMM                             | 18 |
| J1: LPC Debug Connector (factory use only)             | 18 |
| J2: Digital I/O                                        | 18 |
| J3: System Function Connector                          | 19 |
| J5: USB4 Port                                          | 19 |
| J6: SPI Flash Connector (factory use only)             | 19 |
| PCI1: PCI Slot (supports 2 Master)                     | 19 |
| SYS_FAN1: System Fan Power Connector                   | 19 |

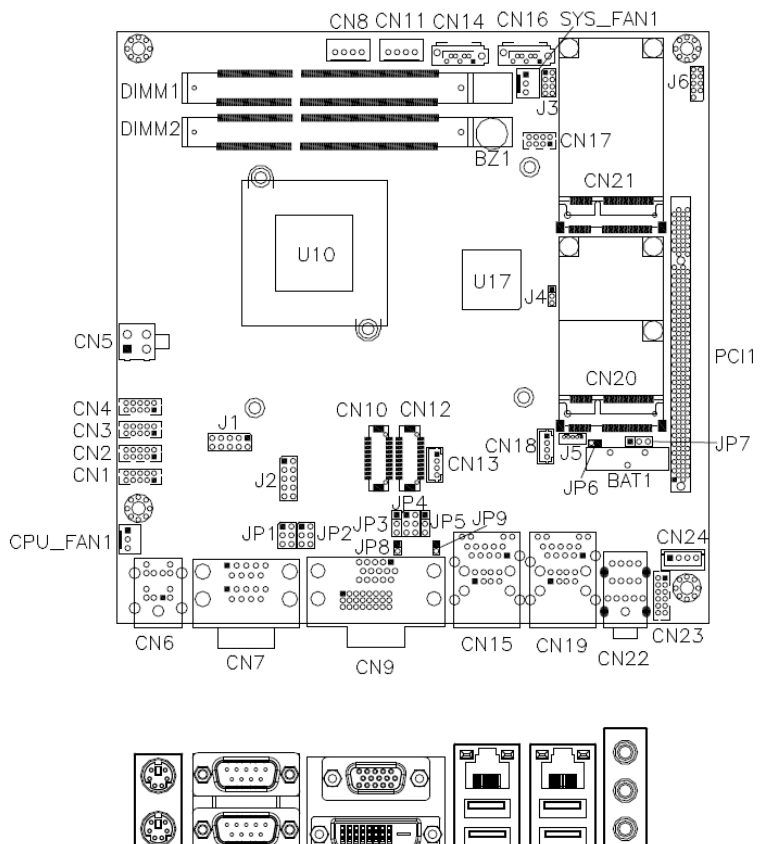

#### **Connector Locations on MI802**

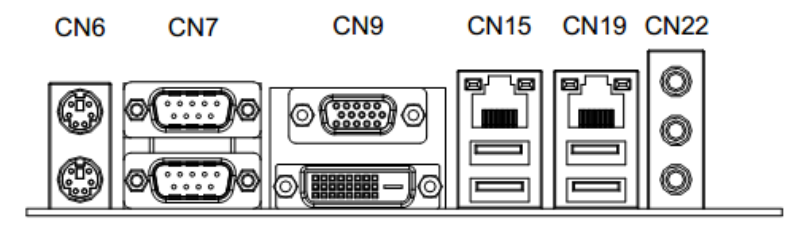

#### CN6: PS/2 Keyboard and PS/2 Mouse Connectors

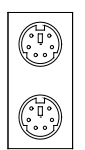

PS/2 Mouse

PS/2 Keyboard

| Signal Name    | Keyboard | Mouse | Signal Name |
|----------------|----------|-------|-------------|
| Keyboard data  | 1        | 7     | Mouse data  |
| N.C.           | 2        | 8     | N.C.        |
| GND            | 3        | 9     | GND         |
| +5V            | 4        | 10    | +5V         |
| Keyboard clock | 5        | 11    | Mouse clock |
| N.C.           | 6        | 12    | N.C.        |

#### CN7: COM1/RS232/422/485, COM2/RS232 Serial Port

| COM 1          | Pin # | Signal Name   |        |               |
|----------------|-------|---------------|--------|---------------|
| 0 ( <i>)</i> 0 |       | <b>RS-232</b> | R2-422 | <b>RS-485</b> |
|                | 1     | DCD           | TX-    | DATA-         |
|                | 2     | RX            | TX+    | DATA+         |
|                | 3     | TX            | RX+    | NC            |
| COMZ           | 4     | DTR           | RX-    | NC            |
| 1, ,5          | 5     | Ground        | Ground | Ground        |
|                | 6     | DSR           | NC     | NC            |
| <u> </u>       | 7     | RTS           | NC     | NC            |
| 6 9            | 8     | CTS           | NC     | NC            |
|                | 9*    | RI            | NC     | NC            |

\* Pin 9 supports RI/+5V/+12V function.

#### **CN9: VGA and DVI-D Connector**

| 10 5 |    |
|------|----|
| 15   | 11 |
| VG   | ЪA |

| Signal Name | Pin # | Pin # | Signal Name |
|-------------|-------|-------|-------------|
| Red         | 1     | 2     | Green       |
| Blue        | 3     | 4     | N.C.        |
| GND         | 5     | 6     | GND         |
| GND         | 7     | 8     | GND         |
| +5V         | 9     | 10    | GND         |
| N.C.        | 11    | 12    | DDC DATA    |
| HSYNC       | 13    | 14    | VSYNC       |
| DDC CLOCK   | 15    |       |             |

|           | Signal Name | Pin # | Pin # | Signal Name |
|-----------|-------------|-------|-------|-------------|
|           | DATA 2-     | 1     | 16    | HOT PLUG    |
|           | DATA 2+     | 2     | 17    | DATA 0-     |
|           | Shield 2    | 3     | 18    | DATA 0+     |
|           | N.C.        | 4     | 19    | SHIELD 0    |
|           | N.C.        | 5     | 20    | N.C.        |
|           | DDC CLOCK   | 6     | 21    | N.C.        |
|           | DDC DATA    | 7     | 22    | SHIELD CLK  |
| °++000++° | N.C         | 8     | 23    | CLOCK-      |
|           | DATA 1-     | 9     | 24    | CLOCK+      |
|           | DATA 1+     | 10    | C1    | N.C.        |
|           | SHIELD 1    | 11    | C2    | N.C.        |
| DVI-D     | N.C.        | 12    | C3    | N.C.        |
|           | N.C.        | 13    | C4    | N.C.        |
|           | +5V         | 14    | C5    | N.C.        |
|           | GROUND      | 15    | C6    | N.C.        |

#### CN15: GbE 1st RJ-45 and USB0/1 Ports

#### CN19: GbE 2nd RJ-45 and USB2/3 Ports

#### CN22: Line-in, Line-out & Microphone Connector

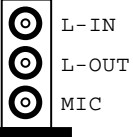

#### CN1, CN2, CN3, CN4: COM3/4/5/6 RS232 Serial Port

2X5\_2.0mm\_Straight\_Male\_DF11 (Haoguo DF11-10S-PA66H, Mating connector: Hirose DF11-10DS-2C or compatible)

| Signal Name              | Pin # | Pin # | Signal Name              |
|--------------------------|-------|-------|--------------------------|
| DCD, Data carrier detect | 1     | 2     | RXD, Receive data        |
| TXD, Transmit data       | 3     | 4     | DTR, Data terminal ready |
| GND, ground              | 5     | 6     | DSR, Data set ready      |
| RTS, Request to send     | 7     | 8     | CTS, Clear to send       |
| RI, Ring indicator       | 9     | 10    | Not Used                 |

#### CN5: ATX 4P +12V~24V Connector

| 1 🗔 🖓 2 | Signal Name | Pin # | Pin # | Signal Nam |
|---------|-------------|-------|-------|------------|
| 3004    | GND         | 1     | 2     | GND        |
|         | +12~24V     | 3     | 4     | +12~24V    |

#### **CN8, CN11: HDD Power Connector**

1X4\_2.5mm\_Straight\_Male\_Wafer (Haoguo W7-03H104142S1WT)

|                | Pin # | Signal Name |  |
|----------------|-------|-------------|--|
| <b>■</b> 0 0 0 | 1     | +5V         |  |
| 1 4            | 2     | Ground      |  |
|                | 3     | Ground      |  |
|                | 4     | +12V        |  |

#### CN10, CN12: LVDS Connectors (1st channel, 2nd channel)

|               | Signal Name | Pin # | Pin # | Signal Name |
|---------------|-------------|-------|-------|-------------|
|               | TX0-        | 2     | 1     | TX0+        |
|               | Ground      | 4     | 3     | Ground      |
|               | TX1-        | 6     | 5     | TX1+        |
|               | +5V/3.3V    | 8     | 7     | Ground      |
|               | TX3-        | 10    | 9     | TX3+        |
|               | TX2-        | 12    | 11    | TX2+        |
| 20 <b></b> 19 | Ground      | 14    | 13    | Ground      |
| DF13-20       | TXC-        | 16    | 15    | TXC+        |
|               | +5V/3.3V    | 18    | 17    | ENABKL      |
|               | NC          | 20    | 19    | NC          |

LVDS Connectors: 2X10\_1.25mm\_Straight\_Male\_DF13 (Hirose DF13-20DP-1.25V)

The LVDS (24bit) connectors on board consist of the first channel (LVDS1) and second channel (LVDS2).

#### **CN13: LCD Backlight Connector**

1X4\_2.0mm\_Straight\_M(JST B4B-PH-K-S)

|       | Pin # | Signal Name        |
|-------|-------|--------------------|
| ╡。。。∎ | 1     | +3.3V/5V/12V*      |
|       | 2     | Backlight Enable   |
|       | 3     | Brightness Control |
|       | 4     | Ground             |

#### CN14,CN16: SATA Connectors

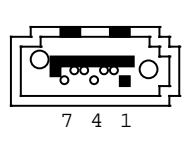

0

| Pin # | Signal Name |
|-------|-------------|
| 1     | Ground      |
| 2     | TX+         |
| 3     | TX-         |
| 4     | Ground      |
| 5     | RX-         |
| 6     | RX+         |
| 7     | Ground      |

#### CN17: USB6/7 Ports Header

2X4\_2.0mm\_Straight\_Male\_DF11 (Haoguo DF11-8S-PA66H, Mating connector: Hirose DF11-8DS-2C or compatible)

|          | Signal Name | Pin # | Pin # | Signal Name |
|----------|-------------|-------|-------|-------------|
| 2        | +5V         | 1     | 2     | Ground      |
| ° ° ∎ [] | Data-       | 3     | 4     | Data+       |
| <u>1</u> | Data+       | 5     | 6     | Data-       |
| -        | Ground      | 7     | 8     | +5V         |

#### CN18: iSMART JTAG Pin Header (factory use only)

#### CN20, CN21: Mini PCIE Connector

Remarks: CN20 USB signal is shared with J5.

#### **CN23: Audio Connector (DF11 Connector)**

2X6\_2.0mm\_Straight\_Male\_DF11 (Haoguo DF11-12S-PA66H, Mating connector: Hirose DF11-12DS-2C or compatible)

|    | Signal Name | Pin # | Pin # | Signal Name |
|----|-------------|-------|-------|-------------|
| 2  | LINEOUT_R   | 2     | 1     | LINEOUT_L   |
| 00 | Ground      | 4     | 3     | JD LINEOUT  |
|    | LINEIN R    | 6     | 5     | LINEIN L    |
|    | Ground      | 8     | 7     | JD_LINEIN   |
|    | MIC_R       | 10    | 9     | MIC_L       |
|    | Ground      | 12    | 11    | JD MIC1     |

#### **CN24: Speaker Connector (JST Connector)**

1X4\_2.5mm\_Straight\_Male\_Wafer (E-CALL 0110-071-040, Mating connector: JST XHP-4 or compatible)

|             | Pin # | Signal Name |
|-------------|-------|-------------|
| ] ₀ ₀ ₀ ∎ [ | 1     | Speaker-L+  |
|             | 2     | Speaker-L-  |
|             | 3     | Speaker-R-  |
|             | 4     | Speaker-R+  |

#### CPU\_FAN1: CPU Fan Power Connector

|     | Pin # | Signal Name        |
|-----|-------|--------------------|
| 00  | 1     | Ground             |
| 3 1 | 2     | +12V               |
|     | 3     | Rotation detection |

#### DIMM1, DIMM2: DDR3 SO-DIMM

#### J1: LPC Debug Connector (factory use only)

#### J2: Digital I/O

2X5\_2.54mm\_Straight\_Male\_Pin Header (E-CALL 0126-01-203-100)

|              | Signal Name | Pin # | Pin # | Signal Name |
|--------------|-------------|-------|-------|-------------|
| 1 <b>O</b> 2 | GND         | 1     | 2     | +5V         |
| 3 0 0 4      | OUT3        | 3     | 4     | OUT1        |
| 7 0 0 8      | OUT2        | 5     | 6     | OUT0        |
| 9 0 0 10     | IN3         | 7     | 8     | IN1         |
|              | IN2         | 9     | 10    | IN0         |

#### **J3: System Function Connector**

2X4\_2.0mm\_Straight\_Male\_Pin Header (E-CALL 0196-01-200-080)

|                    | Signal Name | Pin # | Pin # | Signal Name |
|--------------------|-------------|-------|-------|-------------|
| 1 <b>O</b> 2       | Power BTN   | 1     | 2     | Power BTN   |
| 3 0 0 4<br>5 0 0 6 | Power LED+  | 3     | 4     | Power LED-  |
| 7 0 0 8            | HDD LED+    | 5     | 6     | HDD LED-    |
|                    | Reset BTN   | 7     | 8     | Reset BTN   |

#### J5: USB4 Port

Remarks: Signal is shared with Mini PCIe(CN20)

1X5\_1.25mm\_Straight\_Male\_Wafer (E-CALL 0110-26110050, Mating connector: Molex 51021-0500 or compatible)

|     | Pin # | Signal Name |
|-----|-------|-------------|
|     | 1     | Ground      |
|     | 2     | +5V         |
| 1 5 | 3     | Ground      |
|     | 4     | Data+       |
|     | 5     | Data-       |

#### J6: SPI Flash Connector (factory use only)

#### PCI1: PCI Slot (supports 2 Master)

#### SYS\_FAN1: System Fan Power Connector

| 0 | 0 |   |
|---|---|---|
| 3 |   | 1 |

| Pin # | Signal Name        |
|-------|--------------------|
| 1     | Ground             |
| 2     | +12V               |
| 3     | Rotation detection |

This page is intentionally left blank.

## **BIOS Setup**

This chapter describes the different settings available in the AMI BIOS that comes with the board. The topics covered in this chapter are as follows:

| BIOS Introduction    |  |
|----------------------|--|
| BIOS Setup           |  |
| Advanced Settings    |  |
| Chipset Settings     |  |
| Boot Settings        |  |
| Security Settings    |  |
| Save & Exit Settings |  |
| 0                    |  |

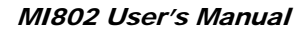

#### **BIOS Introduction**

The BIOS (Basic Input/Output System) installed in your computer system's ROM supports Intel processors. The BIOS provides critical low-level support for a standard device such as disk drives, serial ports and parallel ports. It also password protection as well as special support for detailed fine-tuning of the chipset controlling the entire system.

#### **BIOS Setup**

The BIOS provides a Setup utility program for specifying the system configurations and settings. The BIOS ROM of the system stores the Setup utility. When you turn on the computer, the BIOS is immediately activated. Pressing the <Del> key immediately allows you to enter the Setup utility. If you are a little bit late pressing the <Del> key, POST (Power On Self Test) will continue with its test routines, thus preventing you from invoking the Setup. If you still wish to enter Setup, restart the system by pressing the "Reset" button or simultaneously pressing the <Ctrl>, <Alt> and <Delete> keys. You can also restart by turning the system Off and back On again. The following message will appear on the screen:

Press <DEL> to Enter Setup

In general, you press the arrow keys to highlight items, <Enter> to select, the <PgUp> and <PgDn> keys to change entries, <F1> for help and <Esc> to quit.

When you enter the Setup utility, the Main Menu screen will appear on the screen. The Main Menu allows you to select from various setup functions and exit choices. *Warning:* It is strongly recommended that you avoid making any changes to the chipset defaults. These defaults have been carefully chosen by both AMI and your system manufacturer to provide the absolute maximum performance and reliability. Changing the defaults could cause the system to become unstable and crash in some cases.

| Main      | Advanced | Chipset | Boot        | Securi | ty Save & Exit                           |
|-----------|----------|---------|-------------|--------|------------------------------------------|
| BIOS Info | ormation |         |             |        |                                          |
| System [  | Date     |         | Sat 07/21/2 | 012    |                                          |
| System    | Time     |         | 13:03:22    |        |                                          |
|           |          |         |             |        |                                          |
|           |          |         |             |        |                                          |
|           |          |         |             |        |                                          |
|           |          |         |             |        |                                          |
|           |          |         |             |        |                                          |
|           |          |         |             |        |                                          |
|           |          |         |             |        | $\rightarrow$ $\leftarrow$ Select Screen |
|           |          |         |             |        | †↓ Select Item                           |
|           |          |         |             |        | Enter: Select                            |
|           |          |         |             |        | +- Change Opt                            |
|           |          |         |             |        | F1: General Help                         |
|           |          |         |             |        | F2: Previous Values                      |
|           |          |         |             |        | F3: Optimized Default                    |
|           |          |         |             |        | F4: Save & EXIT                          |
|           |          |         |             |        | ESC: Exit                                |
|           |          |         |             |        |                                          |

#### System Date

Set the Date. Use Tab to switch between Data elements.

#### System Time

Set the Time. Use Tab to switch between Data elements.

## **Advanced Settings**

This section allows you to configure and improve your system and allows you to set up some system features according to your preference.

|                                                                                                    |                                                                                                    |         | Aptio Set | up Utility           |                                                                                                    |
|----------------------------------------------------------------------------------------------------|----------------------------------------------------------------------------------------------------|---------|-----------|----------------------|----------------------------------------------------------------------------------------------------|
| Main Adva                                                                                                    | nced                                                                                                    | Chipset | Boot      | Securi               | ty Save & Exit                                                                                                    |
| Legacy OpRON<br>Launch PXE Of<br>Lannch Storage<br>PCI Subsyst<br>ACPI Setting<br>Wake up eve<br>CPU Configu<br>Auto Power C<br>IDE Configu<br>USB Configu<br>F81866 Sup<br>F81866 H/<br>PPM Configu | I Support<br>ROM<br>POROM<br>em Settings<br>s<br>ent setting<br>uration<br>Dn Schedule<br>ration<br>uration<br>er IO Config<br>W Monitor<br>uration | uration |           | Disabled<br>Disabled | → ← Select Screen ↑ ↓ Select Item Enter: Select +- Change Opt F1: General Help F2: Previous Values F3: Optimized Default F4: Save & EXIT ESC: Exit |
|                                                                                                    |                                                                                                    |         |           |                      |                                                                                                    |

#### Launch PXE OpROM

Enable or Disable Boot Option for Legacy Network Devices.

| PCI Subsystem S        | Settings | Aptio Setup Utility | ,       |                                                                                                    |
|------------------------|----------|---------------------|---------|----------------------------------------------------------------------------------------------------|
| Main Advanced          | Chipset  | Boot                | Securit | y Save & Exit                                                                                                    |
| PCI Bus Driver Version |          | V 2.05.01           |         |                                                                                                    |
| PCI ROM Priority       |          | Legacy ROM          |         |                                                                                                    |
| PCI Common Settings    |          |                     |         |                                                                                                    |
| PCI Latency Timer      |          | 32 PCI Bus Clocks   | s       |                                                                                                    |
| VGA Palette Snoop      |          | Disabled            |         |                                                                                                    |
| PERR# Generation       |          | Disabled            |         |                                                                                                    |
| SERR# Generation       |          | Disabled            |         | $\rightarrow$ $\leftarrow$ Select Screen                                                                                                    |
|                        |          |                     |         | <pre>↑↓ Select Item<br/>Enter: Select<br/>+- Change Opt<br/>F1: General Help<br/>F2: Previous Values<br/>F3: Optimized Defaul<br/>F4: Save &amp; EXIT</pre> |
|                        |          |                     |         | ESC: Exit                                                                                                    |

#### PCI Subsystem Settings

#### **PCI ROM Priority**

In case of multiple Option ROMs (Legacy and EFI Compatible), specifies what PCI Option ROM to launch.

#### **PCI Latency Timer**

Value to be programmed into PCI Latency Timer Register.

#### VGA Palette Snoop

Enables or Disables VGA Palette Registers Snooping.

#### **PERR#** Generation

Enables or Disables PCI Device to Generate PERR#.

#### **SERR# Generation**

Enables or Disables PCI Device to Generate SERR#.

#### **ACPI Settings**

Aptio Setup Utility

| Main  | Advanced           | Chipset | Boot     | Security | / Save & Exit                                |
|-------|--------------------|---------|----------|----------|----------------------------------------------|
| ACPI  | Settings           |         |          |          | Select Screen                                |
| Enabl | e ACPI Auto Config | uration | Disabled |          | ↑↓ Select Item                               |
| Enabl | e Hibernation      |         | Enabled  |          | +- Change Opt<br>F1: General Help            |
|       |                    |         |          |          | F2: Previous Values<br>F3: Optimized Default |
|       |                    |         |          |          | F4: Save & EXIT<br>ESC: Exit                 |

#### **Enabled ACPI Auto Configuration**

Enables or Disables BIOS ACPI Auto Configuration.

#### **Enable Hibernation**

Enables or Disables System ability to Hibernate (OS/S4 Sleep State). This option may be not effective with some OS.

#### Wake Up Event Setting

| Main             | Advanced             | Chipset | Boot                 | Security | / Save & Exit                                                                                                    |
|------------------|----------------------|---------|----------------------|----------|----------------------------------------------------------------------------------------------------|
| Wake o<br>Wake o | n Ring<br>n PCIE PME |         | Disabled<br>Disabled |          | → ← Select Screen ↓ Select Item Enter: Select +- Change Opt F1: General Help F2: Previous Values F3: Optimized Default F4: Save & EXIT ESC: Exit |

#### Aptio Setup Utility

#### Wake on Ring

The options are Disabled and Enabled.

#### Wake on PCIE PME

The options are Disabled and Enabled.

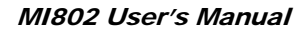

#### **CPU Configuration**

This section shows the CPU configuration parameters.

|                                                                                                    |                                                                                                    |         | Aptio Setup U                                                                                                    | tility       |                                                                                                  |
|----------------------------------------------------------------------------------------------------|----------------------------------------------------------------------------------------------------|---------|----------------------------------------------------------------------------------------------------|--------------|--------------------------------------------------------------------------------------------------|
| Main                                                                                                    | Advanced                                                                                                    | Chipset | Boot                                                                                                    | Security     | / Save & Exit                                                                                    |
| CPU                                                                                                    | Configuration                                                                                                    |         |                                                                                                    |              |                                                                                                  |
| Proce<br>EMT(<br>Proce<br>Syste<br>Ratio<br>Actua<br>Syste<br>Proce<br>Micro<br>L1 Ca<br>L2 Ca<br>Proce<br>Hype | essor Type<br>54<br>essor Speed<br>m Bus Speed<br>Status<br>Il Ratio<br>m Bus Speed<br>essor Stepping<br>code Revision<br>ache RAM<br>ache RAM<br>ache RAM<br>essor Core<br>r-Threading |         | Intel(R) Atom(<br>Not Supported<br>1865 MHz<br>533 MHz<br>14<br>533 MHz<br>30661<br>265<br>2x56 k<br>2x512 k<br>Dual<br>Supported | TM) CPU<br>j | → ←Select Screen ↑ ↓ Select Item Enter: Select +- Change Opt                                     |
| Hype<br>Exect<br>Limit                                                                                          | r-Threading<br>ute Disable Bit<br>CPUID Maximum                                                                                                    |         | Enabled<br>Enabled<br>Disabled                                                                                                    |              | F1: General help<br>F2: Previous Values<br>F3: Optimized Default<br>F4: Save & EXIT<br>ESC: Exit |

#### Hyper-threading

Enabled for Windows XP and Linux (OS optimized for Hyper-Threading Technology) and Disabled for other OS (OS not optimized for Hyper-Threading Technology). When Disabled, only one thread per enabled core is enabled.

#### **Execute Disable Bit**

XD can prevent certain classes of malicious buffer overflow attacks when combined with a supporting OS (Windows Server 2003 SP1, Windows XP SP2, SuSE Linux 9.2, Re33dHat Enterprise 3 Update 3.)

#### Limit CPUID Maximum

Disabled for Windows XP.

#### **iSmart Controller**

| Aptio Setup Utility |                       |         |         |          |                                                                              |  |
|---------------------|-----------------------|---------|---------|----------|------------------------------------------------------------------------------|--|
| Main                | Advanced              | Chipset | Boot    | Security | / Save & Exit                                                                |  |
| Auto Po             | ower On Schedule      |         |         |          |                                                                              |  |
| Power               | -On after Power failu | ire     | Disable |          | → ←Select Screen ↑ ↓ Select Item                                             |  |
| Sched               | ule Slot 1            |         | None    |          | Enter: Select<br>+- Change Opt                                               |  |
| Sched               | ule Slot 2            |         | None    |          | F1: General Help                                                             |  |
|                     |                       |         |         |          | F2: Previous Values<br>F3: Optimized Default<br>F4: Save & EXIT<br>ESC: Exit |  |

#### **EuP/ErP Standby Power Control**

Saving the power consumption on power off.

#### Power-On after Power Failure

This field sets the system power status whether *on or off* when power returns to the system from a power failure situation.

#### Schedule Slot

None / Power On / Power On/Off - Setup the hour/minute for system power on

#### **IDE Configuration**

| Aptio Setup Utility  |                                 |         |                                       |          |                                                                                                  |  |  |
|----------------------|---------------------------------|---------|---------------------------------------|----------|--------------------------------------------------------------------------------------------------|--|--|
| Main                 | Advanced                        | Chipset | Boot                                  | Security | / Save & Exit                                                                                    |  |  |
| SATA<br>SATA<br>SATA | Port0<br>Port1<br>Controller(s) | 1       | Not Present<br>Not Present<br>Enabled |          | → ← Select Screen ↑ ↓ Select Item Enter: Select +- Change Opt                                    |  |  |
| Config               | jure SATA as                    | I       | DE                                    |          | F1: General Help<br>F2: Previous Values<br>F3: Optimized Default<br>F4: Save & EXIT<br>ESC: Exit |  |  |

#### SATA Controller(s)

Enable / Disable Serial ATA Controller.

#### **Configure SATA as**

(1) IDE Mode.
 (2) AHCI Mode.

#### **USB Configuration**

Aptio Setup Utility

| Main Advanc        | ed Chipset         | Boot    | Security | Save & Exit                                     |
|--------------------|--------------------|---------|----------|-------------------------------------------------|
| USB Configuration  | I                  |         |          |                                                 |
|                    |                    |         |          | $\rightarrow \leftarrow \texttt{Select Screen}$ |
| USB Devices:       |                    |         |          | ↑↓ Select Item                                  |
| None               |                    |         |          | Enter: Select                                   |
| Legacy USB Supp    | ort                | Enabled |          | F1: General Help                                |
| EHCI Hand-off      |                    | Enabled |          | F2: Previous Values<br>F3: Optimized Default    |
| USB hardware del   | ays and time-outs: |         |          | F4: Save & EXIT                                 |
| USB Transfer time  | -out               | 20 sec  |          | ESC: Exit                                       |
| Device reset time- | out                | 20 sec  |          |                                                 |
| Device power-up d  | lelay              | Auto    |          |                                                 |
|                    |                    |         |          |                                                 |

#### Legacy USB Support

Enables Legacy USB support. AUTO option disables legacy support if no USB devices are connected. DISABLE option will keep USB devices available only for EFI applications.

#### EHCI Hand-off

Enabled/Disabled. This is a workaround for OSes without EHCI hand-off support. The EHCI ownership change should be claimed by EHCI driver.

#### **USB Transfer Time-out**

The time-out value for Control, Bulk, and Interrupt transfers.

#### **Device Reset Time-out**

USB mass Storage device start Unit command time-out.

#### **Device Power-up Delay**

Maximum time the device will take before it properly reports itself to the Host Controller. 'Auto' uses default value: for a Root port it is 100ms, for a Hub port the delay is taken from Hub descriptor.

#### **Super IO Configuration**

Aptio Setup Utility

| Main    | Advanced               | Chipset | Boot       | Security | y Save & Exit                                   |
|---------|------------------------|---------|------------|----------|-------------------------------------------------|
| F8186   | 6 Super IO Configura   | tion    |            |          |                                                 |
|         |                        |         |            |          | $\rightarrow \leftarrow \texttt{Select Screen}$ |
| F8186   | 6 Super IO Chip        |         | F81866     |          | ↑↓ Select Item                                  |
| ► Seria | I Port 0 Configuration | 1       |            |          | Enter: Select                                   |
| ► Seria | I Port 1 Configuration | n       |            |          | +- Change Opt                                   |
| ► Seria | I Port 2 Configuration | n       |            |          | F1: General Help                                |
| ► Seria | I Port 3 Configuration | n       |            |          | F2: Previous Values                             |
| ► Seria | I Port 4 Configuration | 1       |            |          | F3: Optimized Default                           |
| ► Seria | I Port 5 Configuration | ı       |            |          | F4: Save & EXIT                                 |
|         |                        |         |            |          | ESC: Exit                                       |
| Power   | Failure I              |         | Always off |          |                                                 |
| KB/MS   | Power on               |         | None       |          |                                                 |
| F8186   | 6 ERP Support          |         | All Enable |          |                                                 |
|         |                        |         |            |          |                                                 |
|         |                        |         |            |          |                                                 |

#### **Serial Port Configuration**

Set Parameters of Serial Ports. User can Enable/Disable the serial port and Select an optimal settings for the Super IO Device.

#### **H/W Monitor**

|       | <b>.</b> . |         |
|-------|------------|---------|
| Aptio | Setup      | Utility |

| Main Advanced                                                                                                    | Chipset | Boot                                                                                                    | Security | / Save & Exit                                                                                                    |
|----------------------------------------------------------------------------------------------------|---------|----------------------------------------------------------------------------------------------------|----------|----------------------------------------------------------------------------------------------------|
| MainAdvancedPC Health StatusCPU temperatureSystem temperatureFan1 SpeedFan2 SpeedVcoreVCC5VVCC12V+1.5VVSB5VVCC3VVSB3VCPU FAN1SYS FAN1 | Chipset | Boot           +52 C           +54 C           N/A           +1.208           +5.129V           +1.528 V           +1.520 V           +5.040 V           +3.392 V           +3.376 V           Disabled | Security | <ul> <li>→ ← Select Screen</li> <li>↑ ↓ Select Item</li> <li>Enter: Select</li> <li>+- Change Opt</li> <li>F1: General Help</li> <li>F2: Previous Values</li> <li>F3: Optimized Default</li> <li>F4: Save &amp; EXIT</li> </ul> |
|                                                                                                    |         |                                                                                                    |          | ESC: EXIT                                                                                                    |

#### Temperatures/Voltages

These fields are the parameters of the hardware monitoring function feature of the motherboard. The values are read-only values as monitored by the system and show the PC health status.

#### **CPU Fan1 Control**

Options are: Disabled (default), 50 °C, 60 °C, 70 °C, 80 °C

#### SYS Fan2 Control

Options are: Disabled (default), 50 °C, 60 °C, 70 °C, 80 °C

#### **PPM Configuration**

|       |               |         |         | · · · · · · · · · · · · · · · · · · · |                                                                                                    |
|-------|---------------|---------|---------|---------------------------------------|----------------------------------------------------------------------------------------------------|
| Main  | Advanced      | Chipset | Boot    | Security                              | y Save & Exit                                                                                             |
| PPM ( | Configuration |         |         |                                       | Select Screen                                                                                             |
| EIST  |               |         | Enabled |                                       | <ul> <li>↓ Select Item</li> <li>Enter: Select</li> <li>+- Change Opt</li> <li>F1: General Help</li> </ul> |
|       |               |         |         |                                       | F2: Previous Values<br>F3: Optimized Default                                                              |
|       |               |         |         |                                       | F4: Save & EXIT                                                                                           |
|       |               |         |         |                                       | ESC: Exit                                                                                                 |

Antia Cature Hilling

## **Chipset Settings**

This section allows you to configure and improve your system and allows you to set up some system features according to your preference.

| Aptio Setup Utility |                         |         |      |                                                                                             |                                                                                                    |  |  |  |
|---------------------|-------------------------|---------|------|---------------------------------------------------------------------------------------------|----------------------------------------------------------------------------------------------------|--|--|--|
| Main                | Advanced                | Chipset | Boot | Security                                                                                    | Save & Exit                                                                                                    |  |  |  |
| ► Hos<br>► Sou      | st Bridge<br>uth Bridge |         |      | -<br>-<br>-<br>-<br>-<br>-<br>-<br>-<br>-<br>-<br>-<br>-<br>-<br>-<br>-<br>-<br>-<br>-<br>- | <ul> <li>→ ←Select Screen</li> <li>↑ ↓ Select Item</li> <li>Enter: Select</li> <li>→ Change Field</li> <li>F1: General Help</li> <li>F2: Previous Values</li> <li>F3: Optimized Default</li> <li>F4: Save</li> <li>ESC: Exit</li> </ul> |  |  |  |

#### **Host Bridge**

This item shows the Host Bridge Parameters.

#### South Bridge

This item shows the South Bridge Parameters.

#### Host Bridge

This section allows you to configure the Host Bridge Chipset.

|                                       | Aptio Setup Utility               |                                       |                           |         |                                                                              |  |  |  |  |
|---------------------------------------|-----------------------------------|---------------------------------------|---------------------------|---------|------------------------------------------------------------------------------|--|--|--|--|
| Main                                  | Advanced                          | Chipset                               | Boot                      | Securit | y Save & Exit                                                                |  |  |  |  |
| <ul> <li>Mer</li> <li>Inte</li> </ul> | nory Frequency and IGD Configurat | nd Timing<br>ion<br>prmation********* | *                         |         | → ← Select Screen ↑↓ Select Item Enter: Select                               |  |  |  |  |
| Memo<br>Total M                       | ry Frequency<br>Memory            |                                       | 1067 MHz(DDR3)<br>2048 MB | 1       | +- Change Opt<br>F1: General Help                                            |  |  |  |  |
| DIMM <del>;</del><br>DIMM;            | #0<br>#1                          |                                       | Not Present<br>2048 MB    |         | F2: Previous Values<br>F3: Optimized Default<br>F4: Save & EXIT<br>ESC: Exit |  |  |  |  |
|                                       |                                   |                                       |                           |         |                                                                              |  |  |  |  |

#### Memory Frequency and Timing Aptio Setup Utility

| Main         | Advanced          | Chipset  | Boot               | Security | Save & Exit                                                                                      |
|--------------|-------------------|----------|--------------------|----------|--------------------------------------------------------------------------------------------------|
| Memo         | ory Frequency and | d Timing |                    |          |                                                                                                  |
| MRC<br>Max T | Fast Boot<br>OLUD |          | Enabled<br>Dynamic |          | → ← Select Screen ↑ ↓ Select Item Enter: Select +- Change Opt F1- General Help                   |
|              |                   |          |                    |          | F1: General herp<br>F2: Previous Values<br>F3: Optimized Default<br>F4: Save & EXIT<br>ESC: Exit |

#### **MRC Fast Boot**

The options are Disabled and Enabled.

#### Max TOLUD

The default setting is Dynamic.

#### Intel IGD Configuration

| Aptio | Setup | Utility |  |
|-------|-------|---------|--|

| Main    | Advanced         | Chipset | Boot          | Security | / Save & Exit                                   |
|---------|------------------|---------|---------------|----------|-------------------------------------------------|
| Intel I | GD Configuration |         |               |          |                                                 |
| IGFX-   | Boot Type        |         | VBIOS Default |          |                                                 |
|         |                  |         |               |          |                                                 |
|         |                  |         |               |          | $\rightarrow \leftarrow \texttt{Select Screen}$ |
|         |                  |         |               |          | ↑↓ Select Item                                  |
|         |                  |         |               |          | Enter: Select                                   |
|         |                  |         |               |          | +- Change Opt                                   |
|         |                  |         |               |          | F1: General Help                                |
|         |                  |         |               |          | F2: Previous Values                             |
|         |                  |         |               |          | F3: Optimized Default                           |
|         |                  |         |               |          | F4: Save & EXIT                                 |
|         |                  |         |               |          | ESC: Exit                                       |

#### **IGFX-Boot Type**

Select the video Device which will be activated during POST.

#### South Bridge

This section allows you to configure the South Bridge Chipset.

|                                           |                                                                                    |                              | Aprilo Setup Oti    | iity     |                                                                       |
|-------------------------------------------|------------------------------------------------------------------------------------|------------------------------|---------------------|----------|-----------------------------------------------------------------------|
| Main                                      | Advanced                                                                           | Chipset                      | Boot                | Security | / Save & Exit                                                         |
| ► TPT<br>► PCI<br>► PCI<br>► PCI<br>► PCI | Device<br>Express Root Pe<br>Express Root Pe<br>Express Root Pe<br>Express Root Pe | ort0<br>ort1<br>ort2<br>ort3 |                     |          |                                                                       |
| DMI Li<br>PCI-E                           | nk ASPM Contro<br>(p. High Priority                                                | bl<br>Port                   | Enabled<br>Disabled |          | → ←Select Screen<br>↑ ↓ Select Item<br>Enter: Select<br>+- Change Opt |
| High F                                    | recision Event I                                                                   | imer Configuratio            | n<br>               |          | F1: General Help                                                      |
| High F                                    | Precision Timer                                                                    |                              | Enabled             |          | F2: Previous Values<br>F3: Optimized Default                          |
| SLP_S                                     | SP4 Assertion W                                                                    | idth                         | 1-2 Seconds         |          | F4: Save & EXIT<br>ESC: Exit                                          |

#### **DMI Clink ASPM Control**

The control of Active State Power Management on both NB side and SB side of the DMI Link.

#### PCI-Exp. High Priority Port

The options are Disabled, Port1, Port2, Port3, and Port4.

#### **High Precision Event Timer Configuration**

Enable/or Disable the High Precision Event Timer.

#### SLP\_S4 Assertion Stretch Enable

Select a minimum assertion width of the SLP\_S4# signal.

#### **TPT Device**

| Antio | Setup | Utility |  |
|-------|-------|---------|--|

| Main A                              | dvanced                                            | Chipset | Boot                          | Security | y Save & Exit                                                    |
|-------------------------------------|----------------------------------------------------|---------|-------------------------------|----------|------------------------------------------------------------------|
| Azalia Cor                          | ntroller                                           |         | HD Audio                      |          | $\rightarrow$ $\leftarrow$ Select Screen                         |
| Select US<br>UHCI #1 (              | B Mode<br>(port 0 and 1)                           |         | By Controllers<br>Enabled     |          | ↑↓ Select Item<br>Enter: Select<br>+- Change Opt                 |
| UHCI #2 (<br>UHCI #3 (<br>UHCI #4 ( | (port 2 and 3)<br>(port 4 and 5)<br>(port 6 and 7) |         | Enabled<br>Enabled<br>Enabled |          | F1: General Help<br>F2: Previous Values<br>F3: Optimized Default |
| USB 2.0(E                           | EHCI) Support                                      |         | Enabled                       |          | F4: Save & EXIT<br>ESC: Exit                                     |
|                                     |                                                    |         |                               |          |                                                                  |

#### PCI Express Root Port0

| Main                                             | Advanced                                          | Chipset | Boot                                                       | Security | y Save & Exit                                                                                                    |
|--------------------------------------------------|---------------------------------------------------|---------|------------------------------------------------------------|----------|----------------------------------------------------------------------------------------------------|
| PCI Exp<br>Port (<br>Automat<br>ASPM L<br>ASPM L | ress Port 0<br>0 IOxAPIC<br>tic ASPM<br>.0s<br>.1 |         | Enabled<br>Disabled<br>Manual<br>Root Port Only<br>Enabled |          | <ul> <li>→ ←Select Screen</li> <li>↑ ↓ Select Item</li> <li>Enter: Select</li> <li>+ - Change Opt</li> <li>F1: General Help</li> <li>F2: Previous Values</li> <li>F3: Optimized Default</li> <li>F4: Save &amp; EXIT</li> <li>ESC: Exit</li> </ul> |

#### PCI Express Root Port1

Aptio Setup Utility

| Main                 | Advanced                                    | Chipset | Boot                     | Security | Save & Exit                                                                                                    |
|----------------------|---------------------------------------------|---------|--------------------------|----------|----------------------------------------------------------------------------------------------------|
| PCI E<br>Po<br>Auton | xpress Port 1<br>rt 0 IOxAPIC<br>natic ASPM |         | Auto<br>Disabled<br>Auto |          | <ul> <li>→ ←Select Screen</li> <li>↑ ↓ Select Item</li> <li>Enter: Select</li> <li>+- Change Opt</li> <li>F1: General Help</li> <li>F2: Previous Values</li> <li>F3: Optimized Default</li> <li>F4: Save &amp; EXIT</li> <li>ESC: Exit</li> </ul> |

#### **PCI Express Root Port2**

| Main Advanced                                          | Chipset | Boot                     | Security | Save & Exit                                                                                                    |
|--------------------------------------------------------|---------|--------------------------|----------|----------------------------------------------------------------------------------------------------|
| PCI Express Port 2<br>Port 0 IOxAPIC<br>Automatic ASPM |         | Auto<br>Disabled<br>Auto |          | <ul> <li>→ ←Select Screen</li> <li>↑ ↓ Select Item</li> <li>Enter: Select</li> <li>+- Change Opt</li> <li>F1: General Help</li> <li>F2: Previous Values</li> <li>F3: Optimized Default</li> <li>F4: Save &amp; EXIT</li> <li>ESC: Exit</li> </ul> |

#### Aptio Setup Utility

#### **PCI Express Root Port3**

Aptio Setup Utility Main Chipset Save & Exit Advanced Security Boot PCI Express Port 3 Enabled → ←Select Screen Port 0 IOxAPIC Disabled ↑↓ Select Item Automatic ASPM Auto Enter: Select +- Change Opt F1: General Help F2: Previous Values F3: Optimized Default F4: Save & EXIT ESC: Exit

#### **Boot Settings**

Aptio Setup Utility

| Main A       | dvanced            | Chipset | Boot       | Security | y Save & Exit                                                                  |
|--------------|--------------------|---------|------------|----------|--------------------------------------------------------------------------------|
| Boot Config  | Boot Configuration |         |            |          |                                                                                |
| Setup Prom   | npt Timeout        |         | 1          |          |                                                                                |
| Bootup Nur   | nLock State        |         | On         |          |                                                                                |
|              |                    |         |            |          |                                                                                |
| Quiet Boot   |                    |         | Disabled   |          |                                                                                |
| Fast Boot    |                    |         | Disabled   |          |                                                                                |
| CSM16 Mo     | dule Version       |         | 07.68      |          | $ ightarrow$ $\leftarrow$ Select Screen<br>$\uparrow$ $\downarrow$ Select Item |
| GateA20 Ad   | ctive              |         | Upon Reque | st       | Enter: Select                                                                  |
| Option ROM   | M Messages         |         | Force BIOS |          | F1: General Help                                                               |
| Interrupt 19 | Canture            |         | Enabled    |          | F2: Previous Values                                                            |
| CSM Supp     | ort                |         | Enabled    |          | F3: Optimized Default                                                          |
| Boot Optior  | n Priorities       |         |            |          | F4: Save & EXIT<br>ESC: Exit                                                   |

#### Setup Prompt Timeout

Number of seconds to wait for setup activation key. 65535(0xFFFF) means indefinite waiting.

#### **Bootup NumLock State**

Select the keyboard NumLock state.

#### Quiet Boot

Enables/Disables Quiet Boot option.

#### Fast Boot

Enables/Disables boot with initialization of a minimal set of devices required to launch active boot option. Has no effect for BBS boot options.

#### GateA20 Active

UPON REQUEST – GA20 can be disabled using BIOS services. ALWAYS – do not allow disabling GA20; this option is useful when any RT code is executed above 1MB.

#### **Option ROM Messages**

Set display mode for Option ROM. Options: Force BIOS and Keep Current.

#### Interrupt 19 Capture

Enable: Allows Option ROMs to trap Int 19.

#### **CSM Support**

Enables/Disables/Auto CSM Support.

## **Security Settings**

This section allows you to configure and improve your system and allows you to set up some system features according to your preference.

| ed Chipset                                                                                                    | Boot                                                                                                    | Security                                                                                                    | Save & Exit                                                                                                    |
|----------------------------------------------------------------------------------------------------|----------------------------------------------------------------------------------------------------|----------------------------------------------------------------------------------------------------|----------------------------------------------------------------------------------------------------|
| ion                                                                                                    |                                                                                                    |                                                                                                    |                                                                                                    |
| istrator's password is<br>ass to Setup and is on<br>Setup.<br>password is set, then<br>and must be entered<br>up the User will have<br>s | set, then<br>Ily asked<br>this is a<br>to boot or                                                                                                    |                                                                                                    | <ul> <li>→ ← Select Screen</li> <li>↑ ↓ Select Item</li> <li>Enter: Select</li> <li>+- Change Opt</li> <li>F1: General Help</li> </ul>                                                                                   |
| word                                                                                                    |                                                                                                    |                                                                                                    | F2: Previous Values<br>F3: Optimized Default<br>F4: Save & EXIT<br>ESC: Exit                                                                                                    |
|                                                                                                    | ed Chipset<br>tion<br>iistrator's password is<br>ess to Setup and is on<br>Setup.<br>: password is set, then<br>d and must be entered<br>up the User will have<br>s | ed Chipset Boot<br>tion<br>iistrator's password is set, then<br>ess to Setup and is only asked<br>Setup.<br>: password is set, then this is a<br>d and must be entered to boot or<br>up the User will have<br>s | ed Chipset Boot Security<br>tion<br>iistrator's password is set, then<br>ess to Setup and is only asked<br>Setup.<br>: password is set, then this is a<br>d and must be entered to boot or<br>up the User will have<br>s |

Aptio Setup Utility

#### **Administrator Password**

Set Setup Administrator Password.

#### **User Password**

Set User Password.

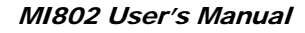

## Save & Exit Settings

Aptio Setup Utility

| Main                  | Advanced                         | Chipset | Boot | Security | / Save & Exit                                                        |
|-----------------------|----------------------------------|---------|------|----------|----------------------------------------------------------------------|
| Save                  | Changes and Exit                 |         |      |          |                                                                      |
| Disca                 | rd Changes and Exit              |         |      |          |                                                                      |
| Save                  | Changes and Reset                |         |      |          |                                                                      |
| Disca                 | rd Changes and Rese              | t       |      |          | $\rightarrow$ $\leftarrow$ Select Screen                             |
| Save<br>Save<br>Disca | Options<br>Changes<br>rd Changes |         |      |          | ↑↓ Select Item<br>Enter: Select<br>+- Change Opt<br>F1: General Help |
| Resto                 | re Defaults                      |         |      |          | F2: Previous Values<br>F3: Optimized Default                         |
| Save as User Defaults |                                  |         |      |          | F4: Save & EXIT                                                      |
| Resto                 | re User Defaults                 |         |      |          | ESC: Exit                                                            |
| Boot C                | Override                         |         |      |          |                                                                      |

#### Save Changes and Exit

Exit system setup after saving the changes.

#### **Discard Changes and Exit**

Exit system setup without saving any changes.

#### Save Changes and Reset

Reset the system after saving the changes.

#### **Discard Changes and Reset**

Reset system setup without saving any changes.

#### Save Changes

Save Changes done so far to any of the setup options.

#### **Discard Changes**

Discard Changes done so far to any of the setup options.

#### **Restore Defaults**

Restore/Load Defaults values for all the setup options.

#### Save as User Defaults

Save the changes done so far as User Defaults.

#### **Restore User Defaults**

Restore the User Defaults to all the setup options.

## **Drivers Installation**

This section describes the installation procedures for software and drivers. The software and drivers are included with the motherboard. If you find the items missing, please contact the vendor where you made the purchase. The contents of this section include the following:

| Intel Chipset Software Installation Utility | 42 |
|---------------------------------------------|----|
| VGA Drivers Installation                    | 43 |
| Realtek HD Audio Driver Installation        | 44 |
| LAN Drivers Installation                    | 45 |

#### **IMPORTANT NOTE:**

After installing your Windows operating system, you must install first the Intel Chipset Software Installation Utility before proceeding with the drivers installation.

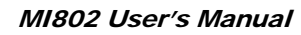

## **Intel Chipset Software Installation Utility**

The Intel Chipset Drivers should be installed first before the software drivers to enable Plug & Play INF support for Intel chipset components. Follow the instructions below to complete the installation.

1. Insert the disc that comes with the board. Click *Intel* and then *Intel(R) Cedarview Chipset Drivers*.

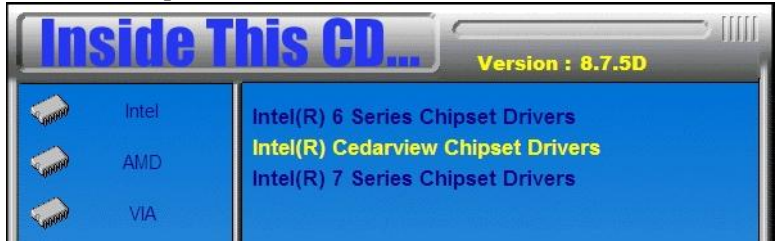

2. Click Intel(R) Chipset Software Installation Utility.

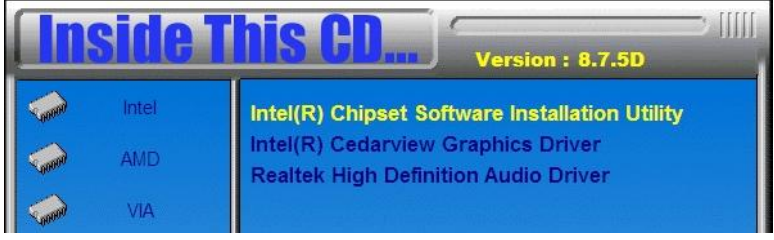

3. When the Welcome screen to the Intel® Chipset Device Software appears, click *Next* to continue.

4. Click *Yes* to accept the software license agreement and proceed with the installation process.

5. On the Readme File Information screen, click *Next* to continue the installation.

6. The Setup process is now complete. Click *Finish* to restart the computer and for changes to take effect.

## **VGA Drivers Installation**

1. Click Intel(R) Cedarview Graphics Driver.

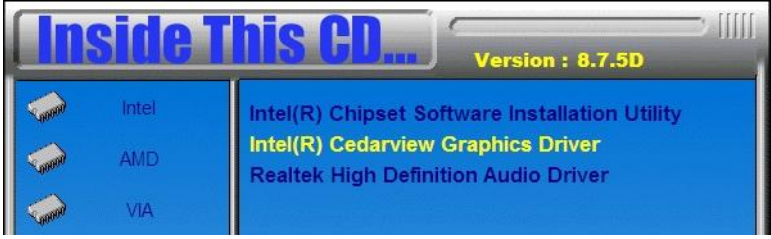

2. When the Welcome screen appears, click Next to continue.

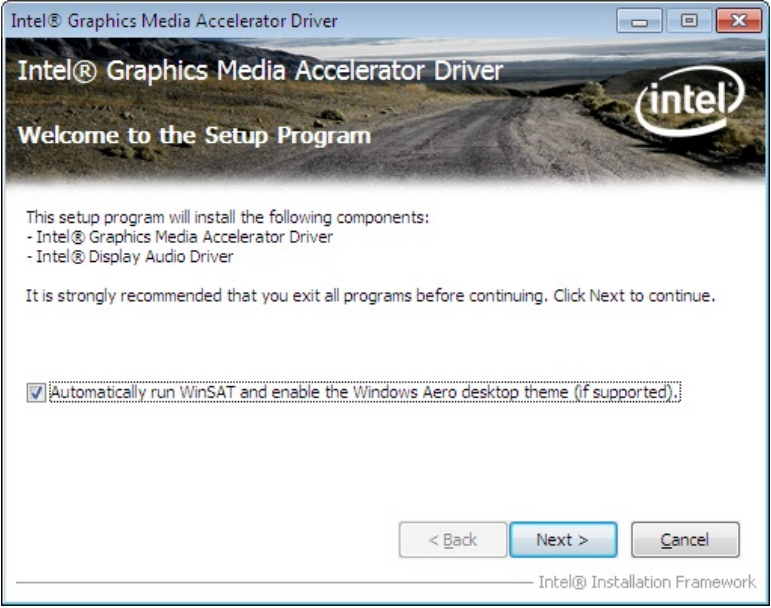

4. Click *Yes* to to agree with the license agreement and continue the installation.

5. On the Readme File Information screen, click *Next* to continue the installation of the Intel® Graphics Media Accelerator Driver.

6. On Setup Progress screen, click Next to continue.

7. Setup complete. Click *Finish* to restart the computer and for changes to take effect.

## **Realtek HD Audio Driver Installation**

#### 1. Click Realtek High Definition Audio Driver.

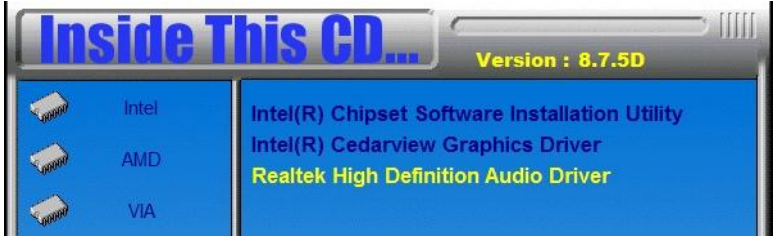

2. On the Welcome to the InstallShield Wizard screen, click *Next* to proceed with and complete the installation process.

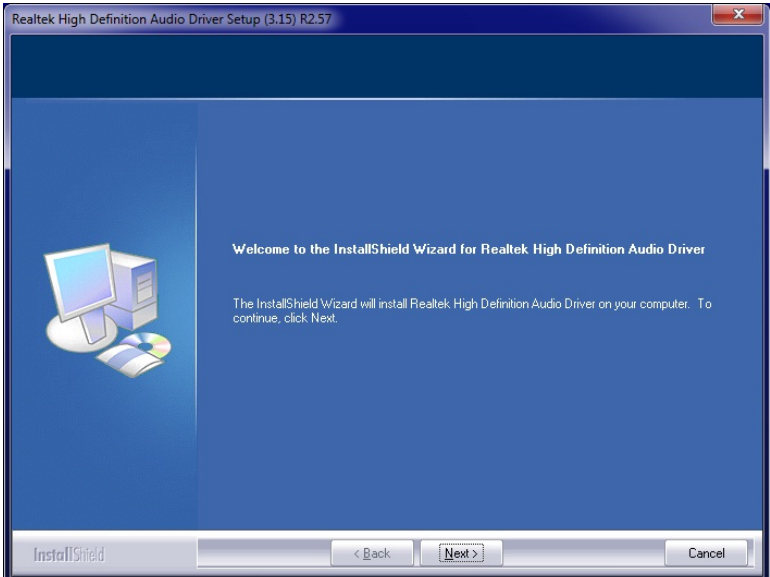

3. Restart the computer when prompted.

## **LAN Drivers Installation**

1. Insert the CD that comes with the board. Click *LAN Card* and then *Realtek LAN Controller Drivers*.

# Intel Version : 8.7.5D Intel AMD AMD AMD Image: AMD Realtek RTL8103EL LAN Drivers Realtek RTL8111C LAN Drivers Realtek RTL8111DL LAN Drivers Realtek RTL8111E LAN Drivers Realtek RTL8111E LAN Drivers Image: Realtek RTL8111E LAN Drivers Realtek RTL8111E LAN Drivers Support Realtek RTL8111E LAN Drivers Support Realtek RTL8111E LAN Drivers

#### 2. Click Realtek RTL8111E LAN Drivers.

3. In the Welcome screen, click *Next*.

4. In the License Agreement screen, click *I accept the terms in license agreement* and *Next* to accept the software license agreement and proceed with the installation process.

5. Click the checkbox for **Drivers** in the Setup Options screen to select it and click **Next** to continue.

6. When the Ready to Install the Program screen appears, click *Install* to continue.

7. When InstallShield Wizard is complete, click *Finish*.

This page is intentionally left blank.

## Appendix

## A. I/O Port Address Map

Each peripheral device in the system is assigned a set of I/O port addresses that also becomes the identity of the device. The following table lists the I/O port addresses used.

| Address     | Device Description                 |
|-------------|------------------------------------|
| 000h - 01Fh | DMA Controller #1                  |
| 020h - 03Fh | Interrupt Controller #1            |
| 040h - 05Fh | Timer                              |
| 060h - 06Fh | Keyboard Controller                |
| 070h - 07Fh | Real Time Clock, NMI               |
| 080h - 09Fh | DMA Page Register                  |
| 0A0h - 0BFh | Interrupt Controller #2            |
| 0C0h - 0DFh | DMA Controller #2                  |
| 0F0h        | Clear Math Coprocessor Busy Signal |
| 0F1h        | Reset Math Coprocessor             |
| 1F0h - 1F7h | IDE Interface                      |
| 2B0h - 2DFh | Graphics adapter Controller        |
| 2E8h - 2EFh | Serial Port #4(COM4)               |
| 2F8h - 2FFh | Serial Port #2(COM2)               |
| 360h - 36Fh | Network Ports                      |
| 3B0h - 3BFh | Monochrome & Printer adapter       |
| 3C0h - 3CFh | EGA adapter                        |
| 3D0h - 3DFh | CGA adapter                        |
| 3E8h - 3EFh | Serial Port #3(COM3)               |
| 3F8h - 3FFh | Serial Port #1(COM1)               |

## **B. Interrupt Request Lines (IRQ)**

Peripheral devices use interrupt request lines to notify CPU for the service required. The following table shows the IRQ used by the devices on board.

| Level | Function            |
|-------|---------------------|
| IRQ0  | System Timer Output |
| IRQ1  | Keyboard            |
| IRQ2  | Interrupt Cascade   |
| IRQ3  | Serial Port #2      |
| IRQ4  | Serial Port #1      |
| IRQ5  | Reserved            |
| IRQ6  | Reserved            |
| IRQ7  | Reserved            |
| IRQ8  | Real Time Clock     |
| IRQ9  | Reserved            |
| IRQ10 | Serial Port #4      |
| IRQ11 | Serial Port #3      |
| IRQ12 | PS/2 Mouse          |
| IRQ13 | 80287               |
| IRQ14 | Primary IDE         |

## C. Watchdog Timer Configuration

The WDT is used to generate a variety of output signals after a user programmable count. The WDT is suitable for use in the prevention of system lock-up, such as when software becomes trapped in a deadlock. Under these sorts of circumstances, the timer will count to zero and the selected outputs will be driven. Under normal circumstance, the user will restart the WDT at regular intervals before the timer counts to zero.

#### SAMPLE CODE:

```
11_
#include <dos.h>
#include <conio h>
#include <stdio.h>
#include <stdlib.h>
#include "F81866.H"
int main (int argc, char *argv[]);
void EnableWDT(int);
void DisableWDT(void);
//-
int main (int argc, char *argv[])
       unsigned char bBuf:
       unsigned char bTime;
       char **endptr;
       char SIO;
       printf("Fintek 81865 watch dog program\n");
       SIO = Init_F81866();
       if (SIO == 0)
       {
               printf("Can not detect Fintek 81865, program abort.\n");
               return(1):
       }//if (SIO == 0)
       if (argc != 2)
               printf(" Parameter incorrect !!\n");
              return (1);
       3
       bTime = strtol (argv[1], endptr, 10);
       printf("System will reset after %d seconds\n", bTime);
       if (bTime)
              EnableWDT(bTime); }
       {
       else
               DisableWDT();
       {
                                     }
       return 0;
//-
void EnableWDT(int interval)
       unsigned char bBuf;
```

|              | bBuf = Get_F81866_Reg(0x2B);<br>bBuf &= (~0x20);<br>Set_F81866_Reg(0x2B, bBuf);                  | //Enable WDTO                                |
|--------------|--------------------------------------------------------------------------------------------------|----------------------------------------------|
|              | Set_F81866_LD(0x07);<br>Set_F81866_Reg(0x30, 0x01);                                              | //switch to logic device 7<br>//enable timer |
|              | bBuf = Get_F81866_Reg(0xF5);<br>bBuf &= (~0x0F);<br>bBuf  = 0x52;<br>Set_F81866_Reg(0xF5, bBuf); | //count mode is second                       |
|              | Set_F81866_Reg(0xF6, interval);                                                                  | //set timer                                  |
|              | bBuf = Get_F81866_Reg(0xFA);<br>bBuf  = 0x01;<br>Set_F81866_Reg(0xFA, bBuf);                     | //enable WDTO output                         |
| }            | bBuf = Get_F81866_Reg(0xF5);<br>bBuf  = 0x20;<br>Set_F81866_Reg(0xF5, bBuf);                     | //start counting                             |
| //<br>void D | DisableWDT(void)                                                                                 |                                              |
| {            | unsigned char bBuf;                                                                              |                                              |
|              | Set_F81866_LD(0x07);                                                                             | //switch to logic device 7                   |
|              | bBuf = Get_F81866_Reg(0xFA);<br>bBuf &= ~0x01;                                                   |                                              |
|              | Set_F81866_Reg(0xFA, bBuf);                                                                      | //disable WDTO output                        |
|              | bBuf = Get_F81866_Reg(0xF5);<br>bBuf &= ~0x20;<br>bBuf  = 0x40;                                  |                                              |
| }            | Set_F81866_Reg(0xF5, bBuf);                                                                      | //disable WDT                                |
| .,           |                                                                                                  |                                              |

```
//--
#include "F81866.H"
#include <dos.h>
//___
unsigned int F81866_BASE;
void Unlock_F81866 (void);
void Lock_F81866 (void);
//-
unsigned int Init_F81866(void)
{
      unsigned int result;
      unsigned char ucDid;
      F81866 BASE = 0x4E;
      result = F81866_BASE;
      ucDid = Get_F81866_Reg(0x20);
      if (ucDid == 0x07)
                                                           //Fintek 81865
            goto Init_Finish;
      {
      F81866_BASE = 0x2E;
      result = F81866_BASE;
      ucDid = Get_F81866_Reg(0x20);
      if (ucDid == 0x07)
                                                           //Fintek 81865
             goto Init_Finish;
      {
                                 }
      F81866_BASE = 0x00;
      result = F81866_BASE;
Init_Finish:
      return (result);
//-
void Unlock_F81866 (void)
      outportb(F81866_INDEX_PORT, F81866_UNLOCK);
      outportb(F81866_INDEX_PORT, F81866_UNLOCK);
3
//-
void Lock_F81866 (void)
      outportb(F81866_INDEX_PORT, F81866_LOCK);
void Set_F81866_LD( unsigned char LD)
      Unlock_F81866();
      outportb(F81866_INDEX_PORT, F81866_REG_LD);
      outportb(F81866_DATA_PORT, LD);
      Lock_F81866();
//-
void Set_F81866_Reg( unsigned char REG, unsigned char DATA)
      Unlock_F81866();
      outportb(F81866_INDEX_PORT, REG);
      outportb(F81866_DATA_PORT, DATA);
      Lock_F81866();
//-
unsigned char Get_F81866_Reg(unsigned char REG)
{
      unsigned char Result;
      Unlock_F81866();
      outportb(F81866_INDEX_PORT, REG);
      Result = inportb(F81866_DATA_PORT);
      Lock_F81866();
      return Result;
```

| //                        |                                                                                                    |                         |                                  |
|---------------------------|----------------------------------------------------------------------------------------------------|-------------------------|----------------------------------|
| #ifndefI<br>#defineI      | F81866_H<br>F81866_H                                                                                                    | 1                       |                                  |
| #define<br>#define<br>//  | F81866_INDEX_PORT<br>F81866_DATA_PORT                                                                                                    |                         | (F81866_BASE)<br>(F81866_BASE+1) |
| //<br>#define<br>//       | F81866_REG_LD                                                                                                    |                         | 0x07                             |
| #define F8                | 1866_UNLOCK                                                                                                    | 0x87                    |                                  |
| #define<br>//             | F81866_LOCK                                                                                                    |                         | 0xAA                             |
| unsigned ir<br>void Set_F | nt Init_F81866(void);<br>81866_LD( unsigned char);                                                                                                    |                         |                                  |
| void Set_F<br>unsigned cl | 81866_Reg( unsigned char, un<br>har Get_F81866_Reg( unsigned char, unsigned char, un | nsigned ch<br>ed char); | ar);                             |

#endif //\_\_F81866\_H

## **D. Digital I/O Sample Code**

```
Files of the MAIN.CPP
//___
#include <dos.h>
#include <conio.h>
#include <stdio.h>
#include <stdlib.h>
#include "F81866.H"
#define BIT0 0x01
#define BIT1 0x02
#define BIT2 0x04
#define BIT3 0x08
#define BIT4 0x10
#define BIT5 0x20
#define BIT6 0x40
#define BIT7 0x80
//_____
int main (void);
void Dio3Initial(void);
void Dio3SetOutput(unsigned char);
unsigned char Dio3GetInput(void);
void Dio3SetDirection(unsigned char);
unsigned char Dio3GetDirection(void);
//-----
int main (void)
{
      char SIO;
      unsigned char DIO;
      printf("Fintek 81866 digital I/O test program. Ver 2.0\n");
      SIO = Init F81866();
      if (SIO == 0)
      {
            printf("Can not detect Fintek 81866, program abort.\n");
            return(1);
      }//if (SIO == 0)
      Dio3Initial();
/*
      //for GPIO30..37
      Dio3SetDirection(0xF0); //GP30..33 = input, GP34..37=output
      printf("Current DIO direction = 0x%X\n", Dio3GetDirection());
      printf("Current DIO status = 0x%X\n", Dio3GetInput());
      printf("Set DIO output to high\n");
      Dio3SetOutput(0x0F);
      printf("Set DIO output to low\n");
      Dio3SetOutput(0x00);
*/
      //for GPIO30..37
      Dio3SetDirection(0xF0); //GP30..33 = input, GP34..37=output
      Dio3SetOutput(0x00);
                                          //clear
      DIO = Dio3GetInput() & 0x0F;
//
```

}

```
Dio3SetOutput(0x00);
                                          //clear
      DIO = Dio3GetInput() & 0x0F;
      if (DIO != 0x0A)
            printf("The Fintek 81866 digital IO abnormal, abort.\n");
            return(1);
      }//if (DIO != 0x0A)
      Dio3SetOutput(0xA0);
                                          //clr# is high
      Dio3SetOutput(0xF0);
                                          //clk and clr# is high
      Dio3SetOutput(0xA0);
                                          //clr# is high
      DIO = Dio3GetInput() & 0x0F;
      if (DIO != 0x05)
      {
            printf("The Fintek 81866 digital IO abnormal, abort.\n");
            return(1);
      printf("!!! Pass !!!\n");
      return 0;
void Dio3Initial(void)
{
      unsigned char ucBuf;
     // Switch GPIO multi-function pin for gpio 30~37
     // Multi Pin Select UART2/GPIOs
     // bit[6:5] 0:UART2 / 1:GPIOs
      ucBuf = Get_F81866_Reg(0x28);
      ucBuf \models BIT5;
      Set_F81866_Reg(0x28, ucBuf);
      Set_F81866_LD(0x06);
                                                                   //switch to logic device 6
     //enable the GP3 group
      ucBuf = Get_F81866_Reg(0x30);
      ucBuf \models 0x01;
      Set_F81866_Reg(0x30, ucBuf);
      Set_F81866_Reg(0x88, 0x00);
                                                                   //define as input mode
     //Set_F81866_Reg(0xA3, 0xFF);
                                                                         //push pull mode
}
//----
void Dio3SetOutput(unsigned char NewData)
{
      Set_F81866_LD(0x06);
                                                                   //switch to logic device 6
      Set_F81866_Reg(0x89, NewData);
//--
unsigned char Dio3GetInput(void)
{
      unsigned char result;
      Set_F81866_LD(0x06);
                                                                   //switch to logic device 6
     result = Get_F81866_Reg(0x8A);
     return (result);
}
```

54

//-----\_\_\_\_\_ void Dio3SetDirection(unsigned char NewData) { //NewData : 1 for input, 0 for output Set\_F81866\_LD(0x06); //switch to logic device 6 Set\_F81866\_Reg(0x88, NewData); } //-unsigned char Dio3GetDirection(void) { unsigned char result; Set\_F81866\_LD(0x06); result = Get\_F81866\_Reg(0x88); //switch to logic device 6 return (result); } //-----

#### APPENDIX

```
Files of the F81866.CPP
//-----
#include "F81866.H"
#include <dos.h>
//-----
unsigned int F81866_BASE;
void Unlock_F81866 (void);
void Lock_F81866 (void);
//-----
unsigned int Init_F81866(void)
     unsigned int result;
     unsigned char ucDid;
     F81866_BASE = 0x4E;
     result = F81866_BASE;
     ucDid = Get_F81866_Reg(0x20);
     if (ucDid == 0x10)
                                                    //Fintek 81801
          goto Init_Finish; }
     {
     F81866 BASE = 0x2E;
     result = F81866_BASE;
     ucDid = Get_F81866_Reg(0x20);
     if (ucDid == 0x07)
                                                    //Fintek 81801
          goto Init_Finish; }
     {
     F81866 BASE = 0x00:
     result = F81866_BASE;
Init_Finish:
     return (result);
}
//--
void Unlock_F81866 (void)
{
     outportb(F81866_INDEX_PORT, F81866_UNLOCK);
     outportb(F81866_INDEX_PORT, F81866_UNLOCK);
//----
void Lock_F81866 (void)
{
     outportb(F81866_INDEX_PORT, F81866_LOCK);
}
//---
                  _____
void Set_F81866_LD( unsigned char LD)
{
     Unlock_F81866();
     outportb(F81866_INDEX_PORT, F81866_REG_LD);
     outportb(F81866_DATA_PORT, LD);
     Lock_F81866();
//-
void Set_F81866_Reg( unsigned char REG, unsigned char DATA)
{
     Unlock_F81866();
     outportb(F81866_INDEX_PORT, REG);
     outportb(F81866_DATA_PORT, DATA);
     Lock_F81866();
```

56

| }                                               |
|-------------------------------------------------|
| //                                              |
| unsigned char Get_F81866_Reg(unsigned char REG) |
| {                                               |
| unsigned char Result;                           |
| Unlock_F81866();                                |
| outportb(F81866_INDEX_PORT, REG);               |
| Result = inportb(F81866_DATA_PORT);             |
| Lock_F81866();                                  |
| return Result;                                  |
| }                                               |
| //                                              |

#### APPENDIX

Files of the F81866.H //-----#ifndef \_\_F81866\_H #define \_\_\_F81866\_H 1 //-----\_\_\_\_ F81866\_INDEX\_PORT F81866\_DATA\_PORT #define (F81866\_BASE) #define (F81866\_BASE+1) //-----#define F81866\_REG\_LD 0x07 //-----\_\_\_\_\_ #define F81866\_UNLOCK 0x87 #define F81866\_LOCK 0xAA //----unsigned int Init\_F81866(void); void Set\_F81866\_LD( unsigned char); void Set\_F81866\_Reg( unsigned char, unsigned char);

unsigned char Get\_F81866\_Reg( unsigned char);

#endif //\_\_F81866\_H